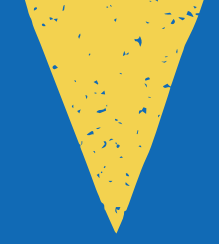

# Manual de Usuario

Solicitud de Cambio de Categoría del Convenio Regional de Asistencia Técnica para Programas Habitacionales (CRAT)

|                                                                                                    | TEROS TÉCNICOS                                                                                                    |                     |
|----------------------------------------------------------------------------------------------------|----------------------------------------------------------------------------------------------------|---------------------|
|                                                                                                    | UNIDAD DE REGINIA TÉCNICA PARA                                                                                                    |                     |
|                                                                                                    | AND REGIONAL DE ASISTEACIONALES                                                                                                    |                     |
|                                                                                                    |                                                                                                    |                     |
|                                                                                                    |                                                                                                    |                     |
|                                                                                                    | Commit a COM                                                                                                    |                     |
|                                                                                                    |                                                                                                    |                     |
|                                                                                                    | exerción de                                                                                                    |                     |
| No. I                                                                                                    | s valieterial De Vivienda y Urbanismo Res. vivienda y Urbanismo Región de                                                                                                    |                     |
|                                                                                                    | Secretaria Ministerial de Vienes de Vienes de      |                     |
|                                                                                                    | y (Noniove entre la Jeure ante la Jeure ante a Jeure ante a Jeure ante a Jeure ante a Jeure attail a Finite ante attail ante attail ante attail ante attail ante attail a Finite attail ante attail attail at     |                     |
| - The second second sec | a representada por el (la) sector una parte; Y por la denominará en adelante                                                                                                    |                     |
|                                                                                                    | endon(ña)adelante SEREMI, por une se dente de la identidad Nº                                                                                                    |                     |
|                                                                                                    | ei un que para los ercen Cédula Nacionas se celebra el siguience                                                                                                    |                     |
|                                                                                                    | en                                                                                                    |                     |
| CONTRACTOR OF THE OWNER OF THE OWNER OWNER OF THE OWNER OWNER OWNER OWNER OWNER OWNER OWNER OWNER OWNER OWNER OWNER OWNER OWNER OWNER OWNER OWNER OWNER OWNER OWNER OWNER OWNER OWNER OWNER OWNER OWNER OWNER OWNER OWNER OWNER OWNER OWNER OWNER OWNER OWNER OWNER OWNER OWNER OWNER OWNER OWNER OWNER OWNER OWNER OWNER OWNER OWNER OWNER                                                                                                    | the ENTIDAD, representation of the entities of the entities of     |                     |
| 100-00 J 201. 101                                                                                                    | indistintamente ambos con domicito en                                                                                                    |                     |
|                                                                                                    |                                                                                                    |                     |
| 198 - Sec C                                                                                                    | convenio.                                                                                                    |                     |
| and the second                                                                                                    | aneral, en cumplimiento de la resocritas Secretarías Regionadores de la construcción de la construcción de                                                                                                    |                     |
| Mr. and some                                                                                                    | PRIMERA. Objeto:<br>primera de forma objetiva y securita de de su cere sta situativa de su cere sta situativa de su cere sta situativa de su cere de su chanismo.                                                                                                    |                     |
| 1                                                                                                    | El presente Comenio de Vivienda y ara entre a cara entre a cara entre a cara entre a cara entre entre a cara entre el Ministerio de Vivienda y ara entre a cara entre entre a cara entre entre a cara entre entre a cara entre entre     |                     |
| 1.2.2.1                                                                                                    | desarrollarse ettamente SEREMA, y las cute                                                                                                    |                     |
| Contraction of the                                                                                                    | Unbanismo y decisios para leoren en el os re-                                                                                                    |                     |
| 1                                                                                                    | Larrecho aplicable ante de este contrato, las ofsposer                                                                                                    |                     |
| ALC: NOT THE OWNER OF                                                                                                    | SEGUNDA. Del decleante integrante care and a procession de procession de la procession de la procesion de la procession de la procession de la procesion de la      |                     |
| Contraction of the local sectors of the local sectors of the local secto | Las partes de la Résolución N'                                                                                                    |                     |
| Same and the same of the                                                                                                    | v social las que se dan elicitar<br>u social las que se dan elicitar entre presentencia entre entre  |                     |
| A CONTRACTOR OF THE OWNER OF THE OWNER OF THE OWNER OF THE OWNER OF THE OWNER OF THE OWNER OF THE OWNER OF THE                                                                                                    | disposiciones establecuos<br>disposiciones canada no recibir por dos anos, establecuos                                                                                                    |                     |
| Chever 1 K and                                                                                                    | correspondiente                                                                                                    |                     |
|                                                                                                    | administrative and the print and the print a     |                     |
| ALC: NO. OF STREET, STREET, STREET, STREET, STREET, STREET, STREET, STREET, STREET, STREET, STREET, STREET, ST                                                                                                    | TERCERA. Individualización en una persona jurídica constituidor de publicación: de habitabilidad y/o técnicos de                                                                                                    |                     |
|                                                                                                    | estorilizada bajo el número                                                                                                    |                     |
|                                                                                                    | escritura plotocia sus estatutos es desarrodos por el Ministerio de<br>una según sus estatutos es desarrodos por el Ministerio de<br>una de la confecha de la confecha de la co |                     |
| the second second second second second second second second second second second second second second second s                                                                                                    | objetivo da constancia jurídica y socializada a constancia da lo establecido en la constitución de las social de las social de l     |                     |
|                                                                                                    | Inombre de la persona jurídica José en como unidad e constitución, monitade en como una como en como una como la prestación de constitución en como sa si como la prestación de constitución en como en como en<br>En como en como en co   |                     |
|                                                                                                    | Las del Ministerio de Economa, reum en la cual se simplifica el regente de la cual se simplifica el regente de la cual se simplifica el re     |                     |
|                                                                                                    | y Sociedades de la comento y Turismo, meunamento de destrutos de desarrollar provincian provincian provincian de Subistatrio de Vivienda y Urbanismo.                                                                                                    | Ministerio de       |
|                                                                                                    | Economia de la construcción de la construcción de l     | Vivienda y          |
|                                                                                                    | asistencia técnica, juncius r                                                                                                    | Urbanismo           |
|                                                                                                    | nombre de la persona au-<br>prochabitacionales y/o técnicos reque-<br>prochabitacionales y/o técnicos reque-                                                                                                    |                     |
|                                                                                                    | utarias el desarrollo de proyectores de la construcción de la construcción de la construc     |                     |
| the second second second                                                                                                    | to india esenciales del presente instrumente en el 1 Monaterio de Veneda y Unamino                                                                                                    |                     |
|                                                                                                    | ARTA. Requisitos                                                                                                    |                     |
|                                                                                                    | ENTIDAD Y Is show                                                                                                    |                     |
|                                                                                                    |                                                                                                    |                     |
|                                                                                                    |                                                                                                    | Gobierno de Chile   |
|                                                                                                    |                                                                                                    | Contenito de cinite |
|                                                                                                    |                                                                                                    |                     |

## MANUAL DE USUARIO DE SOLICITUD DE CAMBIO DE CATEGORÍA DEL CONVENIO REGIONAL DE ASISTENCIA TÉCNICA PARA PROGRAMAS HABITACIONALES (CRAT)

VERSIÓN OFICIAL MINISTERIO DE VIVIENDA Y URBANISMO 2022

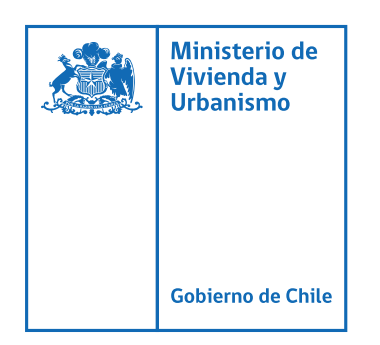

# SOLICITUD DE CAMBIO DE CATEGORÍA CONVENIO REGIONAL DE ASISTENCIA TÉCNICA PARA PROGRAMAS HABITACIONALES (CRAT)

Para acceder e iniciar la solicitud en línea para la "Solicitud de Cambio de Categoría Convenio Regional de Asistencia Técnica Para Programas Habitacionales (CRAT)", las personas naturales o Jurídicas, deben acceder a la siguiente ruta **http://app.proveedorestecnicos. minvu.cl**/

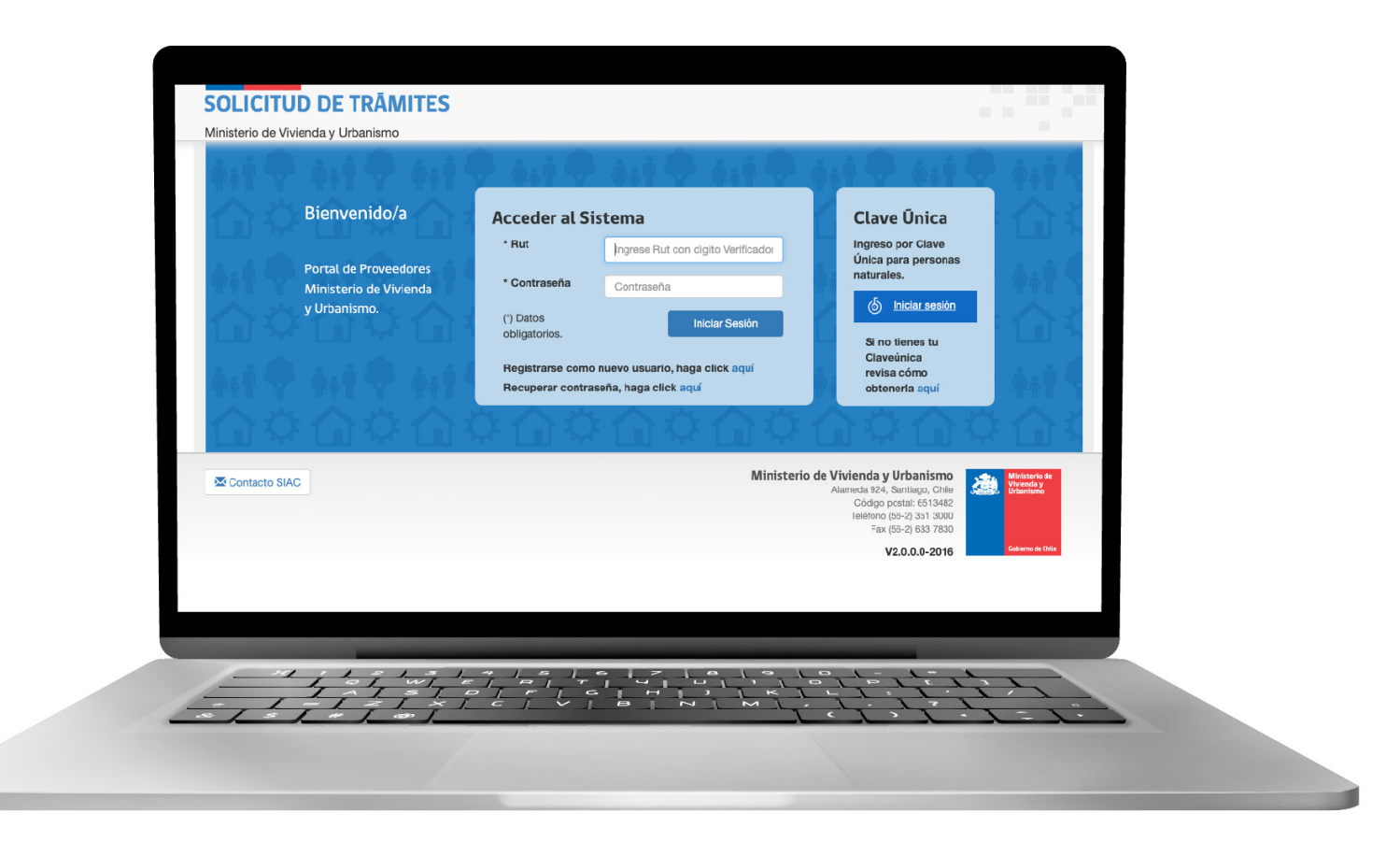

Figura 1: Portal de Solicitud de trámites ↑

#### Iniciar Sesión

Figura 2: Botón Iniciar Sesión ↑

Una vez desplegada la pantalla, ingrese su Rut con dígito verificador, sin puntos ni guión, y presione el botón "Iniciar Sesión".

En caso de que sus datos no sean válidas, desplegará el mensaje "Usuario ingresado no existe o contraseña incorrecta.", debiendo ingresar nuevamente su Rut y contraseña. En caso de no recordar la contraseña debe presionar "Recuperar contraseña, haga clic aquí", y su contraseña será enviada al correo electrónico registrado previamente. Validada sus credenciales, el Sistema lo enviará a la bandeja de solicitudes, desde la cual podrá generar su solicitud de inscripción de la siguiente manera:

#### SOLICITUD DE CAMBIO DE CATEGORÍA DE CRAT

Una vez dentro del sistema se debe seleccionar en el campo registro "Entidad"; en el campo tipo de solicitud "Solicitud de Cambio de Categoría" y presionar el botón "Nueva Solicitud"

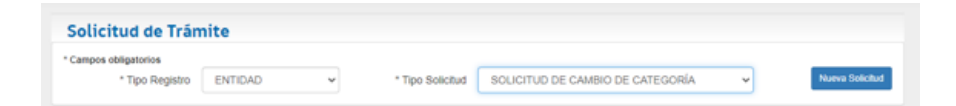

#### 1. SELECCIONAR EL CONVENIO REGIONAL EN EL CUAL SE DESEA SOLICITAR CAMBIO DE CATEGORÍA

El sistema mostrará el total de convenios que la entidad mantiene vigentes en todo el país, y deberá seleccionar el convenio en particular en el cual desea solicitar cambio de categoría.

| ñale la nueva | Categoria a la          | que opta:           |                      |                     |                             |
|---------------|-------------------------|---------------------|----------------------|---------------------|-----------------------------|
| gión          | N° Resolución<br>Exenta | Fecha<br>Resolución | Fecha<br>Vencimiento | Categoría<br>Actual | (*) Categoría<br>Solicitada |
| ATACAMA       | 496                     | 21/11/2021          | 21/11/2023           | 2                   | Seleccione V                |
| DE SANTIAGO   | 1272                    | 01/02/2022          | 01/02/2024           | 2                   | Seleccione V                |
| VALPARAÍSO    | 3278                    | 04/11/2021          | 04/11/2023           | 2                   | Seleccione V                |

Nota 1: para Entidad solo es posible realizar un cambio de categoria por solicitud.

Figura 4: Información del Convenio Vigente →

Figura 3: Solicitud de trámite  $\rightarrow$ 

El cambio de Categoría de Convenio, es únicamente para la región seleccionada, es decir si se desea cambiar de categoría en todos los convenios suscritos a lo largo del país debe realizar el trámite por cada uno de ellos

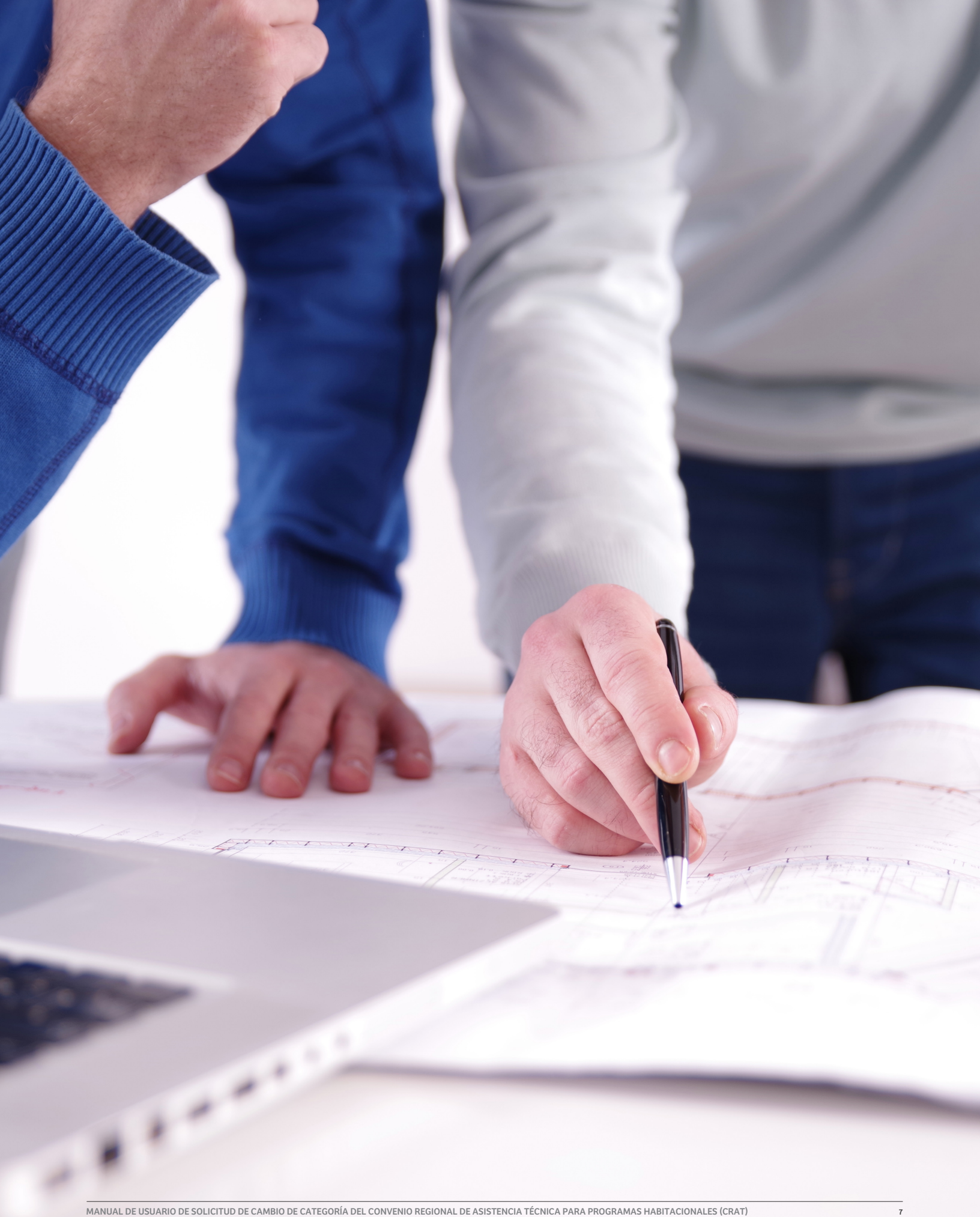

Una vez que se escoge una nueva categoría para una región en específico, el sistema bloqueará las otras regiones donde la Entidad tenga convenio, de esta forma si por error involuntario escoge una región donde no desea realizar cambio de categoría, se debe eliminar la solicitud desde su bandeja de entrada y comenzar una nueva

#### **2. CARGAR ANTECEDENTES DE LA ENTIDAD**

Una vez seleccionada la región donde se solicitará el cambio de categoría, se deben adjuntar los documentos relativos a la Entidad.

| Región                                                          | N° Resolución<br>Exenta                                 | Fecha<br>Resolución                   | Fecha<br>Vencimiento               | Categori<br>Actual                | ia Cat<br>Soli                             | egoría<br>icitada |
|-----------------------------------------------------------------|---------------------------------------------------------|---------------------------------------|------------------------------------|-----------------------------------|--------------------------------------------|-------------------|
| ATACAMA                                                         | 496                                                     | 21/11/2021                            | 21/11/2023                         | 2                                 |                                            | 1                 |
| Anteceder<br>(*) Campos obliga<br>(**) Campos múlti<br>(*) Tipo | ntes del prove<br>Itorios<br>ples<br>Seleccione Anteced | edor                                  |                                    |                                   |                                            |                   |
| (*) Fecha<br>emisión                                            |                                                         | (*<br>D<br>a:<br>Limpiar G            | )<br>ocumento<br>sociado<br>uardar | Selecc<br>Archivo de<br>tamaño mo | ionar archiv<br>extensión P<br>enor a 5 MB | /O<br>DF y de un  |
| Nostrar 10 ·                                                    | ✓ elementos                                             |                                       | Bu                                 | scar:                             |                                            |                   |
|                                                                 |                                                         |                                       |                                    |                                   |                                            |                   |
| Tipo de Anteceder                                               | te                                                      | Archivo                               | ļţ.                                | Fecha ↓î<br>emisión               | Estado <sup>↓↑</sup>                       | Acción            |
| Tipo de Anteceder                                               | nte 🎼                                                   | Archivo<br>o se encontraron           | Lt resultados                      | Fecha Iî<br>emisión               | Estado                                     | Acción            |
| Tipo de Anteceder<br>Aostrando de 0 a                           | nte                                                     | Archivo<br>o se encontraron<br>nentos | L1 I I                             | Fecha It<br>emisión               | Estado                                     | Acción<br>guiente |

Figura 5: Detalle cambio de categoría y antecedentes del proveedor  $\rightarrow$ 

#### 3. NÓMINA DE SOCIOS, DIRECTORES, ADMINISTRADORES O AUTORIDADES SUPERIORES

En el caso de las personas jurídicas, se debe confirmar o actualizar la información de los miembros de la persona jurídica, y adjuntar la documentación requerida en el ícono documento de la columna Acción.

Cada vez que se crea un integrante, se debe adjuntar el set de documentos que corresponde, en formato PDF no superior a 2Mb de peso.

En caso que uno o mas integrantes ya no sea parte de la Entidad, su registro se deberá eliminar en el ícono X de la columna Acción.

| ar 10 v ele | mentos |                             |              |                       |                         |                            | Busc | ar. |  |
|-------------|--------|-----------------------------|--------------|-----------------------|-------------------------|----------------------------|------|-----|--|
|             | Rut    | Nombre o razón II<br>social | Nacionalidad | Carpo que II<br>ocupa | Actividad o 🗍 profesión | ¿Aporta II<br>experiencia? | Acci | ón  |  |
|             |        |                             | CHILE        | DIRECTOR              | 8/                      | No                         |      | ×   |  |
|             |        |                             | CHILE        | SECRETARIO            | 8/                      | No                         |      | ×   |  |
|             |        |                             | CHILE        | DIRECTOR              | S/I                     | No                         |      | ×   |  |
|             |        |                             | CHILE        | DIRECTOR              | \$4                     | No                         |      | ×   |  |
|             |        |                             | CHILE        | PRESIDENTE            | 84                      | No                         | 4    | ×   |  |

Figura 6: Nómina de socios, directores, administradores o autoridades superiores  $\rightarrow$ 

## 4. NÓMINA DE TRABAJADORES

De la misma forma se debe confirmar o actualizar el listado de trabajadores, y cargar los antecedentes correspondientes a la Nómina de Trabajadores, en el ícono documento de la columna Acción.

|           | na de Trabajadores                              |              |                 | In            | ngresar nuevo Traba |
|-----------|-------------------------------------------------|--------------|-----------------|---------------|---------------------|
| Mostrar   | 10 v elementos                                  |              |                 | Buscar.       |                     |
| Rut       | 11. Nombre y Apellidos                          | Nacionalidad | Cargo que ocupa | Tipo Contrato | 11 Acción           |
|           |                                                 | CHILE        | ASESOR          | INDEFINIDO    | B /                 |
| Mostrando | elementos del 1 al 1 de un total de 1 elementos |              |                 |               |                     |

### 5. NÓMINA DE ASESORES, PROFESIONALES, TÉCNICOS Y ADMINISTRATIVOS QUE SE RELACIONARÁN CON EL SERVIU

De la misma forma se debe confirmar o actualizar el listado de trabajadores, y cargar los antecedentes correspondientes a la Nómina de los Asesores, Profesionales, Técnicos y Administrativos que se relacionarán con el SERVIU, en el ícono documento de la columna Acción.

|                             |               | Ingresar nuc    | vo Asesor, Técnico y | Administrativ |
|-----------------------------|---------------|-----------------|----------------------|---------------|
| strar 10 👻 elementos        |               |                 | Buscar.              |               |
| at II Nombre y Apellidos II | Tipo Contrato | Cargo que ocupa | Programa 11          | Acción        |
|                             | S/I           | SI              | S/I                  | . B ×         |
|                             | S/I           | SI              | 84                   | <b>b</b> ×    |
|                             | S/I           | SI              | 8/                   | <b>b</b> ×    |
|                             | S/I           | S/I             | 8/                   | <b>b</b> ×    |
|                             | 8/1           | S/I             | S/I                  | 6 ×           |

Figura 8: Nómina de los asesores, profesionales, técnicos y administrativos que se relacionarán con el Serviu →

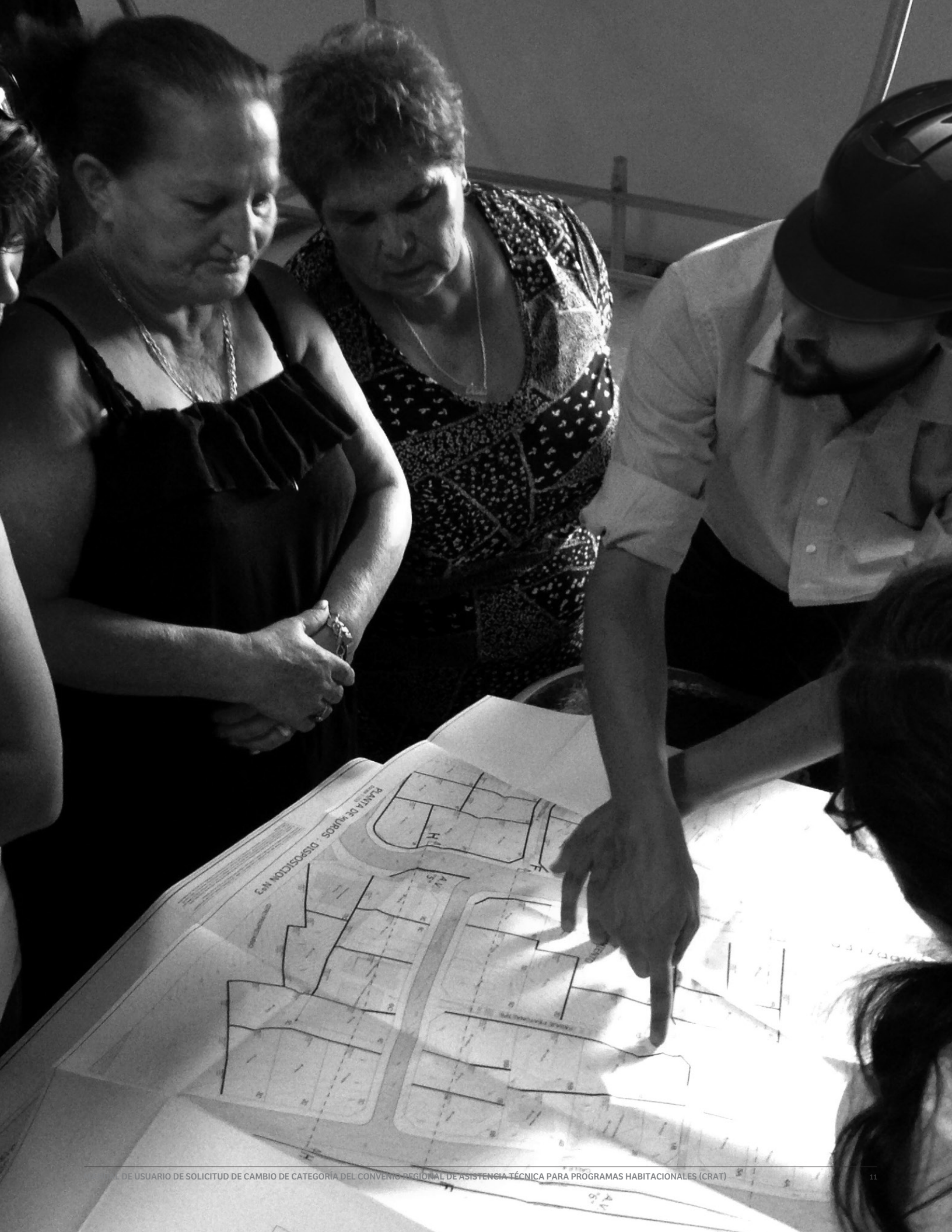

## 6. REVISIÓN Y ENVÍO DE LA SOLICITUD

Una vez que se completaron los pasos anteriores, el sistema ofrece un resumen de la solicitud.

| Bien hecho! La solicitud                                                                                                    | l puede ser enviada.                                                                                                    |                                                                                                    |                                                                                                    |                                                        |                                                                                                    |            |                                                                                                    |                                                                                            |
|----------------------------------------------------------------------------------------------------|----------------------------------------------------------------------------------------------------|----------------------------------------------------------------------------------------------------|----------------------------------------------------------------------------------------------------|--------------------------------------------------------|----------------------------------------------------------------------------------------------------|------------|----------------------------------------------------------------------------------------------------|--------------------------------------------------------------------------------------------|
| olicitud de Cam                                                                                                    | nbio de categ                                                                                                    | goría                                                                                                    |                                                                                                    |                                                        |                                                                                                    |            |                                                                                                    |                                                                                            |
| Datos de la solicitu                                                                                                    | d                                                                                                    |                                                                                                    |                                                                                                    |                                                        |                                                                                                    |            |                                                                                                    |                                                                                            |
| Nº Folio                                                                                                    |                                                                                                    | Fecha cre                                                                                                    | ación de Solicitud                                                                                                    | E                                                      | stado Solicitud                                                                                                    |            |                                                                                                    |                                                                                            |
| 20222003000003                                                                                                    |                                                                                                    | 04/08/202                                                                                                    | 2                                                                                                    | 8                                                      | OLICITUD PEND                                                                                                    | IENTE      |                                                                                                    |                                                                                            |
| Rut Solicitante                                                                                                    |                                                                                                    | Nombre S                                                                                                    | olicitante                                                                                                    | 0                                                      | alidad Jurídica                                                                                                    |            |                                                                                                    |                                                                                            |
| Tion Registra                                                                                                    |                                                                                                    | Tine Selici                                                                                                    | hud                                                                                                    |                                                        |                                                                                                    |            |                                                                                                    |                                                                                            |
| ENTIDAD                                                                                                    |                                                                                                    | SOLICITU                                                                                                    | ID DE CAMBIO DE CA                                                                                                    | TEGORÍA                                                |                                                                                                    |            |                                                                                                    |                                                                                            |
| Es Registral                                                                                                    |                                                                                                    |                                                                                                    |                                                                                                    |                                                        |                                                                                                    |            |                                                                                                    |                                                                                            |
| 81                                                                                                    |                                                                                                    |                                                                                                    |                                                                                                    |                                                        |                                                                                                    |            |                                                                                                    |                                                                                            |
| Note: Los datos referentes a P                                                                                                    | Región, Comuna y Direcci<br>dimensión de la oficina de                                                                                                    | ión fueron (                                                                                                    | extraidos de la informa                                                                                                    | ción ingresada al momeni<br>té malizando el tràmite de | to de la creación o<br>Combio de Cate                                                                                                    | del usuari | io del siste                                                                                                    | ma, y es                                                                                   |
| protone que no conticion con n                                                                                                    |                                                                                                    |                                                                                                    | an in region donde es                                                                                                    |                                                        |                                                                                                    | gorne.     |                                                                                                    |                                                                                            |
| Detalle cambio de o                                                                                                    | categoría                                                                                                    |                                                                                                    |                                                                                                    |                                                        |                                                                                                    |            |                                                                                                    |                                                                                            |
| Detatte cambio de t                                                                                                    |                                                                                                    |                                                                                                    |                                                                                                    |                                                        |                                                                                                    |            |                                                                                                    |                                                                                            |
| Negión                                                                                                    | N° Resolución Exente                                                                                                    |                                                                                                    | hecha Resolución                                                                                                    | Pecha Vencimiento                                      | Categoria Actual                                                                                                    |            | Categoria                                                                                                    | Solicitede                                                                                 |
| Alacama<br>Alacama<br>Antecedentes de la<br>Mostrar 10 v elementos                                                                                                    | N" Revolución Exembe<br>498<br>Solicitud                                                                                                    | 1                                                                                                    | Feche Resolución<br>21/11/2021                                                                                                    | Peche Vencimiento<br>21/11/2025                        | Categorie Actual<br>2                                                                                                    | Buscar:    | Categoria                                                                                                    | Solicitede<br>1                                                                            |
| Atacama Atacama Atacama Atacama Atacama Antecedentes de la Mostrar 10  elementos Itop de Antecedente                                                                                                    | N° Herolucion Exents<br>498<br>Solicitud                                                                                                    | 15                                                                                                    | Pecha Meuslución<br>21/11/2021<br>Anchivo                                                                                                    | Pacha Vencimiento<br>21/11/2025                        | Categorie Actual 2 E F F F F F F F F F F F F F F F F F F                                                                                                    | Buscar:    | Cutegoria                                                                                                    | 1<br>Acción                                                                                |
| ATACAMA AttaCAMA AttaCAMA AttaCAMA Antecedentes de la Mostrar 10 v elementos Tripo de Antecedente Certificado de campitmento de obligi                                                                                                    | N° Headhasin Exerts<br>408<br>solicitud                                                                                                    | Ih.                                                                                                    | Pecha (Nexo)ución<br>21/11/2021<br>Archivo<br>pruebe1.pdf                                                                                                    | Pacha Vencimiento<br>23/11/2023                        | Cutegoria Actual<br>2<br>E<br>Factor II<br>emaile<br>03/06/2022                                                                                                    | Buscar:    | Catagoria<br>Ji<br>=                                                                                                    | 1<br>Acción                                                                                |
| ATACAMA Antecedentes de la Mostrar 10 v lementos Tripo de Antecedente Certíficado de complemento de obligo Certíficado de complemento féceros                                                                                                    | N: Persolución Exente<br>408<br>solicitud                                                                                                    | Jh.                                                                                                    | Archive Product 2011                                                                                                    | Pacha Vencimiento<br>21/11/2023                        | Categorie Actual<br>2<br>E<br>E<br>E<br>E<br>E<br>E<br>E<br>Site<br>2<br>2<br>2<br>2<br>2<br>2<br>2<br>2<br>2<br>2<br>2<br>2<br>2<br>2<br>2<br>2<br>2<br>2<br>2                                                                                                    | Buscar:    | Catagoria                                                                                                    | 1 Acción                                                                                   |
| ALACAMA ALACAMA ALACAMA ALACAMA Antecedentes de la Mostrar 10 elementos I-po de Antecadente Certificado de complemento Informadores Certificado de seperiencia láceica Certificado de seperiencia láceica                                                                                                    | N° Persolución Exente<br>408<br>solicitud<br>eclanes hoborales y prestaturad<br>de Justicite                                                                                                    | li li li li li li li li li li li li li l                                                                                                    | *enha Havabuston 2011120221 Archives prostos 2 pdf prostos 2 pdf                                                                                                    | Pecha Vencomento<br>21/11/2023                         | Catagoria Actual         2           2         2           Factor         1           email         3           03/06/2022         04/06/2022           04/06/2022         04/06/2022                                                                                                    | Buscar:    | Catagoria                                                                                                    | Acción                                                                                     |
| ATACANA Anteccedentes de la AstaCana Anteccedentes de la AstaCana Anteccedentes asta astacana astacanaastacana astacanaa | N° Hexalusian Esente     408     solicitud                                                                                                    | apública                                                                                                    | *esha Heuzkusko<br>2011/2022<br>Archivo<br>prodola 1 pdf<br>prodola 2 pdf<br>prodola 3 pdf                                                                                                    | Pecha Ventomento<br>21/11/2023                         | Catagoria Actual     2      Catagoria Actual     2      E      E      Fecha     emación     05/06/2022      04/06/2022      04/06/2022                                                                                                    | Buscar. [  | Catagoria                                                                                                    | 1 Acción                                                                                   |
| ATACAMA ATACAMA ATACAMA ATACAMA Antecedentes de la AtaCAMA Inguén Inguén | Persolución Exente     498     498     solicitud  consectations laborales y previound  de Juniteira  or la lacoreta general de la re no tame muchon aboral e en artero                                                                                                    | alla alla alla alla alla alla alla all                                                                                                    | *ethe Heusbusten<br>2011/2021<br>Archive<br>pruebes 1.pdf<br>pruebes 3.pdf<br>pruebes 4.pdf                                                                                                    | Pacha Vancamanto<br>21/11/2023                         | Categoria Actual         2           2         2           E         E           emasdin         11           c5062022         64682022           64682022         64682022           64682022         64682022                                                                                                    | Buscar: [  | Catagoria                                                                                                    | 1 Acción Acción T T T T T T T T T T T T T T T T T T T                                      |
| ATACAMA     ATACAMA     ATACAMA     ATACAMA     ATACAMA     Antecedentes de la Mostrar 10      10      olementos     Tupo de Antecedente     Certificado de superiencia Fácetica     Certificado de superiencia fácetica     Atácama Justie guarde del Menderio     Declarencion Justie guarde Michelina el Millo     Declarencion Justie guarde Michelina el Millo     Declarencion Justie guarde Michelina el Millo                                                                                                    | Persolución Exente     408     408     solicitud  excloses tabonées y previsionel  excloses tabonées y previsionel  excloses tor la tescneria general de la re te CVUL, a visual segunda general  o testes estacón taboné de terte                                                                                                    | epública<br>Regin lipo<br>nico de<br>REVIU                                                                                                    | *ethe Heuplusten 2011/20221  Archive probes 2 pdf probes 3 pdf probes 4 pdf                                                                                                    | Pecha Ventomento<br>21/11/2023                         | Celegana Actual         2           2         2           E         E           Facta         11           03/09/2012         04/09/2012           04/09/2012         04/09/2012           04/09/2012         04/09/2012           04/09/2012         04/09/2012           04/09/2012         04/09/2012                                                                                                    | Buscar. [  | Categoria<br>- II<br>- III<br>- III<br>- IIII<br>- III<br>- IIII<br>- IIII<br>- IIII<br>- IIII<br>- IIII<br>- IIII<br>- IIII<br>- IIII<br>- IIII<br>- IIII<br>- IIII<br>- IIII<br>- IIII<br>- IIII<br>- IIII<br>- IIII<br>- IIII<br>- IIII<br>- IIII<br>- IIIIII<br>- IIII<br>- IIII<br>- IIIII<br>- IIII<br>- IIII<br>- IIII<br>- IIII<br>- IIII<br>- IIIII<br>- IIII<br>- IIIII<br>- IIIII<br>- IIIIIIII | Solicitude<br>1<br>Acción<br>T<br>T<br>T<br>T                                              |
| AlaCAMA  AlaCAMA  AlaCAMA  Anteccedentes de la  Mostrar 10  alamentos  Lapo de Artecadente  Certificado de complemento de obliga  Certificado de complemento de obliga  Certificado de seperiencia lácrica  Certificado de viguencia del Minualerio  Certificado de induítaria erritido p  Declaración Junale goa indegas que on en MinVU, o aguara BaltAlaMI o S  Declaración Junale goa indegas que on en Antonamero devechos de MinVI  Declaración Junale de Acuenticade d                                                                                                    | Filesolución Estente     406     406      solicitud      construction      construction      cons | IIIIIIIIIIIIIIIIIIIIIIIIIIIIIIIIIIIIII                                                                                                    | *enha Heurbuston 21/11/2022 Archive Archive prodes 3 pdf prodes 4 pdf prodes 4 pdf prodes 9 pdf prodes 9 pdf prodes 5 pdf                                                                                                    | Pecha Ventermento<br>21/11/2023                        | Categoria Actual         2           2         2           E         2           F         Pectra           1         Pectra           0         04059202           0         04059202           0         04059202           0         04059202           0         04059202           0         04059202           0         04059202                                                                                                    | Buscar: [  | Categoria<br>                                                                                                    | Solicitede<br>1<br>Acción<br>7<br>7<br>7<br>7<br>7<br>7                                    |
| Region     ALACAMA     ALACAMAA     ALACAMAA     ALACAMAA     ALACAMAAA     ALACAMAAAAAAAAAAAAAAAAAAAAAAAAAAAAAA                                                                                                    | Filesolución Estente     436     436     solicitud      solicitud      constante laborates y previsional      de Josicile      de Josicile      or la lacorate general de la re      roberne missión laborat de ráte      EXVID. y vinculo de matemate      tota agana SE-PEDRI o SE/      be Ardeoudernise      constan oficina de site                                                                                                    | IIIIIIIIIIIIIIIIIIIIIIIIIIIIIIIIIIIIII                                                                                                    | *enha Havabusko<br>21/11/2022<br>Archive<br>prodes 1 pdf<br>prodes 2 pdf<br>prodes 3 pdf<br>prodes 6 pdf                                                                                                    | Pecha Ventermento<br>21/11/2023                        | Categoria Actual         Categoria Actual         E           2         E         E           1         Pecha         II           emotion         E         E           0         64563022         E           0         64563022         E           0         64563022         E           0         64563022         E           0         64563022         E           0         64563022         E           0         64563022         E                                                                                                    | Suscar. [  | Categoria<br>                                                                                                    | Solicitede<br>1<br>Acción<br>7<br>7<br>7<br>7<br>7<br>7<br>7<br>7<br>7<br>7<br>7<br>7<br>7 |
| Region     ALACAMA     ALACAMAA     ALACAMAA     ALACAMAA     ALACAMAA     ALACAMAA     ALACAMAA     ALACAMAA     ALACAMAAA     ALACAMAAAAAAAAAAAAAAAAAAAAAAAAAAAAAA                                                                                                    | Filesolución Estente     436     436     solicitud      solicitud      conservatores transmission     conservatores y previseoned     conservatores y previseoned     conservatores y pre | I I I I I I I I I I I I I I I I I I I                                                                                                    | *enha Havabusdon 21/11/2022 Archive Prosten 3 pol prosten 5 pol prosten 6 pol prosten 6 pol prosten 6 pol prosten 6 pol prosten 6 pol prosten 6 pol prosten 6 pol prosten 7 pol                                                                                                    | Pecha Ventermento<br>21/11/2023                        | Categoria Actual         Categoria Actual           2         2           E         2           F         Pectra           1         ensuite           0         04059322           0         04059322           0         04059322           0         04059322           0         04059322           0         04059322           0         04059322           0         04059322           0         04059322                                                                                                    | Suscar. [  | Categoriu<br>                                                                                                    | Saischede<br>1<br>Acción<br>7<br>7<br>7<br>7<br>7<br>7<br>7<br>7<br>7<br>7<br>7<br>7<br>7  |
| Region     ALACAMA     ALACAMAA     ALACAMAA     ALACAMAA     ALACAMAA     ALACAMAA     ALACAMAAA     ALACAMAAAAAAAAAAAAAAAAAAAAAAAAAAAAAA                                                                                                    | Presedución Exente<br>408     408     solicitud     solicitud       | Ik           Ik           Ik | *ehe Heurlusten 21/11/2022 Archive protein 2 pdf protein 3 pdf protein 4 pdf protein 5 pdf protein 5 | Pecha Ventermento 21/11/2023                           | Categoria Actual         Categoria Actual           2         2           2         2           2         2           2         2           2         2           2         2           2         2           2         2           2         2           2         2           2         2           2         2           2         2           2         2           2         2           2         2           2         2           2         2           2         2           2         2           2         2           2         2           2         2           2         2           2         2           2         2           2         2           2         2           2         2           2         2           2         2           2         2           2         2           2         2 <t< td=""><td>Buscar: [</td><td>Collegaria<br/></td><td>Solicitede<br/>1<br/>Acción<br/>7<br/>7<br/>7<br/>7<br/>7<br/>7<br/>7<br/>7<br/>7<br/>7<br/>7<br/>7<br/>7</td></t<> | Buscar: [  | Collegaria<br>                                                                                                    | Solicitede<br>1<br>Acción<br>7<br>7<br>7<br>7<br>7<br>7<br>7<br>7<br>7<br>7<br>7<br>7<br>7 |

Figura 9: Solicitud de Cambio de Categoría →

Note: Si el celegoría.

| nar 10   | ~     | elementos                                  |                                                                                                    |                                                                                                    |                                                                                                 | Buscar: |           |            |
|----------|-------|--------------------------------------------|----------------------------------------------------------------------------------------------------|----------------------------------------------------------------------------------------------------|-------------------------------------------------------------------------------------------------|---------|-----------|------------|
|          | 1h    | Nombre o racón accial                      | Necionalidad                                                                                                    | Cargo que ocupa                                                                                                    | Activided o profes                                                                              | ion II  | ¿Aporte e | spenencia? |
|          |       |                                            | CHILE                                                                                                    | DIRECTOR                                                                                                    | 88                                                                                              |         |           | No         |
| rando ek | lemer | ntos del 1 al 1 de un total de 1 elementos |                                                                                                    |                                                                                                    | Anteri                                                                                          | or      | 1         | Siguient   |
| ntece    | der   | ntes de los socios<br>elementos            |                                                                                                    |                                                                                                    |                                                                                                 | Buscar: |           |            |
|          |       | Nombre o Hazón social                      | Tipo de Antecedente                                                                                                    |                                                                                                    |                                                                                                 | II her  | e it      | batado     |
|          |       |                                            | Certificado de Anlecede                                                                                                    | entes                                                                                                    |                                                                                                 | 04/0    | 92022     | -          |
|          |       |                                            | Certificado de cumplimi                                                                                                    | iento de obligaciones laboral                                                                                            | ea y previsionalea                                                                              | 04/08   | 12022     | -          |
|          |       |                                            | Certificado de informe o                                                                                                    | comercial ain monosidadea                                                                                                |                                                                                                 | 04/08   | 92022     | -          |
|          |       |                                            | Certificado deuda tribul                                                                                                    | laria emitido por la lesorería                                                                                           | general de la república                                                                         | 04/0    | 12022     | -          |
|          |       |                                            | Declaración Jurada que<br>vigentes, por elgunos d<br>MINVU (Clézeute cuert                                                  | e indique que no se encuent<br>le los reglamentos de los rej<br>la, leina a)                                             | a afecta a xancionex<br>jstrox que mantienen e                                                  | 64/0    | 92022     | -          |
|          |       |                                            | Declaración Junada que<br>MINVU, o alguna SERO<br>(Cláusula quinta)                                                         | e indique que no îlene Illigios<br>EMI o SERVIU, de cuelquier                                                            | pendientes con el<br>región del país                                                            | 04/0    | 92022     | -          |
|          |       |                                            | Declaración Jurada que<br>con el MINVU, o alguna<br>paramiseico por consen<br>con funcionarios directi<br>(Clausula quinta) | e indique que no liene relect<br>a SERENI o SERVIU, ni vin<br>guineidad o alinidad hasia s<br>vos del MINVU, o de alguna | in laboral de ningún lip<br>sto de matrimonio o de<br>egundo grado inclusive<br>SEREMI o SERVIU | 04/0    | 82022     | -          |
|          |       |                                            |                                                                                                    |                                                                                                    |                                                                                                 |         |           |            |

#### Nómina de los asesores, profesionales, técnicos y administrativos que se relacionarán con el SERVIU

| Rut | 15 | Nombre y Apellidox II | Tipe Contrate | Cargo que ocupa | Programa |
|-----|----|-----------------------|---------------|-----------------|----------|
|     |    |                       | si            | 81              | 51       |

#### Funciones de los asesores, profesionales, técnicos y administrativos que se relacionarán con el SERVIU

| Mostrar 5    | ♥ elementos              |                         | Buscar.  |   |           |
|--------------|--------------------------|-------------------------|----------|---|-----------|
| Rut II.      | Nombre y II<br>Apellidos | Puncionex               |          |   |           |
|              |                          | 81                      |          |   |           |
| Mostrando el | ementos del 1 al 1 de    | un total de 1 elementos | Anterior | 1 | Siguiente |

| lostrar 10 4                                                                                                    | elementos                                                                                                    |                                                                                               |                                                                                                    | Buso                                                                                                    | ar:                                                               |                                    |                                                                   |
|----------------------------------------------------------------------------------------------------|----------------------------------------------------------------------------------------------------|-----------------------------------------------------------------------------------------------|----------------------------------------------------------------------------------------------------|----------------------------------------------------------------------------------------------------|-------------------------------------------------------------------|------------------------------------|-------------------------------------------------------------------|
| Rut                                                                                                    | Nombre o Razón social                                                                                                    |                                                                                               | Tipo de Antecedente                                                                                                    | 11                                                                                                    | eche<br>mraión                                                    |                                    | batado                                                            |
|                                                                                                    |                                                                                                    |                                                                                               | Certificado de Antecedentes                                                                                                    | 0                                                                                                    | 4/08/2022                                                         | _                                  | -                                                                 |
|                                                                                                    |                                                                                                    |                                                                                               | Declaración Jorada que indique que no se encuentre afecte a sunciones<br>viganias, por algunos de los registrandos de los registros que mantener<br>MNVU (Chicaute cuerta, letra a)                                                                                                    | el 0                                                                                                    | 4/08/2022                                                         |                                    | -                                                                 |
|                                                                                                    |                                                                                                    |                                                                                               | Declaración Jurada que Indique que no tiene Itigios prendentes con el<br>MINVU, o siguras SEREMI o SERVIU, de cualquier región del país<br>(Chicache quinte)                                                                                                    | 0                                                                                                    | 4/08/2022                                                         |                                    | -                                                                 |
|                                                                                                    |                                                                                                    |                                                                                               | Declaración Jurada que indique que no terre relación laboral de ringún<br>con el MINVU, o alguns SEREM o SERVIU, rá vinculo de matimento o<br>parentenco por consengrandad o alimitad heata segundo grado incluair<br>con functionaria directivos del MINVU, o de alguns SEREM o SERVIU<br>(Clauxola quinta)                                                                                                    | ipo<br>de<br>ns, D                                                                                                    | 408/2022                                                          |                                    | -                                                                 |
|                                                                                                    |                                                                                                    |                                                                                               | Fotocopia de Cécula de Identidad por ambos lados, legalorada ante nota                                                                                                    | rio 0                                                                                                    | 4/08/2022                                                         |                                    | -                                                                 |
|                                                                                                    |                                                                                                    |                                                                                               |                                                                                                    |                                                                                                    |                                                                   |                                    |                                                                   |
| Observac                                                                                                    | ciones                                                                                                    |                                                                                               |                                                                                                    | Busc                                                                                                    | ar:                                                               |                                    |                                                                   |
| Observac                                                                                                    | elementos                                                                                                    |                                                                                               |                                                                                                    | Buso                                                                                                    | ar.                                                               |                                    |                                                                   |
| Observac<br>lostrar 10 4                                                                                                    | elementos                                                                                                    |                                                                                               | No se arresteren sexcitator                                                                                                    | Buso                                                                                                    | ar:                                                               |                                    |                                                                   |
| Observac<br>Iostrar 10 4<br>Feche<br>Iostrando de 0                                                                                                    | elementos           Ibility         dtawracdm           Ibility         dtawracdm           Ibility         dtawracdm                                                                                                    |                                                                                               | No se enconterior resclarios                                                                                                    | Busc                                                                                                    | ar:                                                               |                                    | Siguient                                                          |
| Observac<br>lostrar 10 +<br>rethe<br>lostrando de 0<br>2 Con el env<br>proporcionada<br>intecedentes y<br>formato electró                                          | clones     clones     clones | categoria elec<br>a publicar los<br>zados presentad                                           | No se enconteron resultative<br>colonica, el proveador autoriza el Ministerio de Vivienda y U<br>datos de su registro. Asimismo, angete ser notificados de f<br>dos, son fidedignos, autóritoros y no han sido modificados de f                                                                                                    | Buso<br>A<br>rbanism<br>correo e<br>orma alg                                                                                                    | nterior                                                           | sultar<br>5 y c<br>30 de           | Siguient<br>la inform<br>declara qu<br>a su emisi                 |
| Observac<br>lostrar 10 4<br>Heche<br>lostrando de 0<br>Si Con el env<br>proporcionada<br>intecedentes y<br>formato electród                                        | ciones     elementos     elementos     el de un total de O elementos      el de un total de O elementos      o de una polotidad de combo de      o de una polotidad de combo de      o de una polotidad de      o de una polotidad de      o de una polotidad de      o de una polotidad de      o de una polotidad de      o de una polotidad de      o de una polotidad      o de una polotidad      o de una polotidad      o de una polotidad      o de una polotidad      o de una polotidad      o de una polotidad      o de una polotidad      o de una polotidad      o de una polotidad      o de una polotidad      o de una polotidad      o de una polotidad      o de una polotidad | e categoria elec<br>a publicar los<br>cados presentac<br>cerán de valide<br>nastitutivo de de | No se enconteren exclusion<br>contecto, el proveador autorza al Ministerio de Vivienda y U<br>datos de su registro. Asimono, acepta ser indificado vía<br>datos, on fisiolegnas, autenticas y no han sico modificados es t<br>es y su presentación puede ocasionar consecuencias legales<br>alto segon lo dispuesto en los anticues 216 y 212 del Código Pe                                                            | Busc<br>A<br>thanism<br>correo e<br>srma alg<br>Otorga<br>nal.                                                                                                    | ar:<br>Interior<br>o a com<br>ilectrónic<br>guna, lue<br>r una de | sultar<br>o y o<br>go de<br>slarao | Siguieni<br>la inform<br>declara qu<br>s su emisi<br>sión juradi  |
| Observac<br>lostrar 0 4<br>Pacha<br>lostrando de 0<br>2 Con el env<br>vroporcionada<br>urbecedentes y<br>ormato electrol<br>electrol<br>electrol<br>contenga antec | interest     Bit munitos       Bit     Observación       Bit     Observación       a O de un total de O elementos       bit de sette solicitud de cambio de con los organismos performanos       doumentos adecidados o adquitationarias estadentes rea fondarigona, puede ser or los designos, puede ser or los designos, puede ser o                                                                                                    | categoria elec<br>a publicar los<br>cados presentar<br>cerán de valide<br>matitutivo de de    | No se encontineon resultados<br>cotónica, el proveador autoriza al Ministerio de Vivienda y U<br>datos de su registro. Asímismo, aceptas ser notificados vía<br>sos, son foselignos, autónicos y no han sicio modificados de t<br>er y su presentación puede ocasionar consecuencias legistes<br>statos según o dispueste ones anticulos 210 y 212 del Cólego Pe<br>er a la bandoja Volver Ver Destala Stotellar. Cese | Busc<br>A<br>chanism<br>corroo (<br>corroo a<br>corroo a<br>corroo | ari                                                               | sultar<br>o y c<br>go de<br>slarac | Siguient<br>la inform<br>declara qu<br>e su emisió<br>ción jurada |

#### Nómina de trabajadores

| м | ostrar   | 10 1  | ✓ elementos                                 |                 | Buscar          |                  |
|---|----------|-------|---------------------------------------------|-----------------|-----------------|------------------|
|   | tut      | 13    | Nombre y Apellidos II                       | Necionalidad II | Cargo que ocupa | Tipo Contrato II |
|   |          |       |                                             | CHILE           | ASESOR          | INDEFINIDO       |
| м | ostrando | eleme | entos del 1 al 1 de un total de 1 elementos |                 | Anterior        | 1 Siguiente      |

#### Funciones de los trabajadores

| ,                                                                  | Mostrar | 5  | ✔ elementos              |                                                   | Buscan |  |       |
|--------------------------------------------------------------------|---------|----|--------------------------|---------------------------------------------------|--------|--|-------|
|                                                                    | Rut     | 1k | Nombre y II<br>Apellidos | Functions                                         |        |  |       |
|                                                                    |         |    |                          | LAS FUNCIONES DEL TRABAJADOR SERÁN LAS SIGUIENTES |        |  |       |
| Mostrando elementos del 1 al 1 de un total de 1 elementos Antarior |         |    |                          |                                                   |        |  | iente |

#### Ver Detalle Solicitud

Figura 10: Botón Ver Detalle Solicitud ↑

Descargar resumen

Figura 11: Descargar Resumen ↑

En este paso, puede volver y editar la totalidad de los datos de su solicitud con un clic en el botón **"Ver Detalle Solicitud"**.

También puede previsualizar una copia de su solicitud en formato PDF. Haga clic en el botón **"Descargar resumen"**.

En este caso, se desplegará una copia en formato PDF con el resumen de su solicitud:

|                                                                                                    | Solicitud de Cambio de Categoria en el<br>Registro de Entidad                       |                                                             |                                                  |                                                  |                                 |                 | el                       | Folio: 20222003000003 |                       |  |
|----------------------------------------------------------------------------------------------------|-------------------------------------------------------------------------------------|-------------------------------------------------------------|--------------------------------------------------|--------------------------------------------------|---------------------------------|-----------------|--------------------------|-----------------------|-----------------------|--|
| Datos de la                                                                                                    | solicitud                                                                           |                                                             |                                                  |                                                  |                                 |                 |                          |                       |                       |  |
| Tipo registre                                                                                                    | 0                                                                                   | Tipe                                                        | Solicitud                                        |                                                  |                                 | F               | echa Envio Solicit       | bud                   |                       |  |
| ENTIDAD                                                                                                    |                                                                                     | SOL                                                         | ICITUD DE C                                      | AMBIO DE C                                       | ATEGORIA                        | 8               | 8-1                      |                       |                       |  |
| Número de l                                                                                                    | Rut Razón Social                                                                    |                                                             |                                                  | c                                                | Calidad Jurídica<br>CORPORACIÓN |                 |                          |                       |                       |  |
| Región                                                                                                    |                                                                                     | Con                                                         | nuna.                                            |                                                  |                                 | D               | irección / N* / Of.      | Of a Data / Sector    |                       |  |
| VALPARAIS                                                                                                    | PAISO VALBADAISO UNO NOPTE LOS                                                      |                                                             |                                                  |                                                  |                                 | NO NORTE LOBA   | AL B EDIECIO PUENTE      |                       |                       |  |
|                                                                                                    | QUINTA, VIÑA DE                                                                     |                                                             |                                                  |                                                  |                                 | UINTA, VIÑA DEL | MAR. 525, 8/1            |                       |                       |  |
| Teléfono                                                                                                    |                                                                                     | E-m                                                         | ail                                              |                                                  |                                 |                 |                          |                       |                       |  |
| Detalle cambi<br>Región                                                                                                    | o categoria                                                                         | N° Resolución Es                                            | inta Fecha                                       | Resolución                                       | Fecha Ven                       | cimiento        | Categoria Actual         | Cate                  | goria solicitada      |  |
| ATACAMA                                                                                                    |                                                                                     | 496                                                         | 21/11/                                           | 2021                                             | 21/11/202                       | 3               | 2                        |                       | 1                     |  |
| Antecedentes                                                                                                    | de la Rolicitud                                                                     |                                                             |                                                  |                                                  |                                 |                 |                          |                       |                       |  |
| Nombre anter                                                                                                    | - ofente                                                                            |                                                             |                                                  |                                                  |                                 |                 |                          | Facha amisión         |                       |  |
| Continued a                                                                                                    | a sum alleriante a                                                                  | de abligaciones lab                                         | anala a u ana da                                 | Incoles                                          |                                 |                 |                          |                       | 00100-0000            |  |
| Certificado d                                                                                                    | e complimiento i                                                                    | de obligaciones lao                                         | oraies y previs                                  | ACTIMIES .                                       |                                 |                 |                          |                       | 03/06/2022            |  |
| Certificado d                                                                                                    | e experiencia re                                                                    | Inistado do hustido                                         |                                                  |                                                  |                                 |                 |                          |                       | 04/06/2022            |  |
| Certificado d                                                                                                    | e vigencia del M                                                                    | misieno de Jusica                                           | da associal da                                   | In second lines                                  | _                               |                 |                          |                       | 04/06/2022            |  |
| Centrosato deuda tributana emiso por la tesorena general de la republica 04/05/2022<br>Destensificado deuda tributana emiso por la tesorena general de la republica                                                           |                                                                                     |                                                             |                                                  |                                                  |                                 |                 | 04/06/2022               |                       |                       |  |
| Declaración                                                                                                    | kurada que india                                                                    | tio que questa con                                          | una oficina de                                   | atención de                                      | nibion y al                     | an in an        | inste Masine             |                       | 03/08/2022            |  |
| adecuado pa                                                                                                    | ra el desarrollo                                                                    | de sus funciones (C                                         | láusula cuarta                                   | a, letras c y d                                  | publico y el                    | equipan         | Anto Monico              |                       | 03/06/2022            |  |
| Declaración de los registr                                                                                                    | Jurada que indic<br>os que mantiene                                                 | que que no se encu<br>en el MINVU (Cláus                    | entra afecta a<br>sula cuarta, let               | sanciones vi<br>ra a)                            | gentes, por                     | algunos d       | e los reglamentos        |                       | 03/08/2022            |  |
| cualquier reg                                                                                                    | jión del país (Clá                                                                  | que que no tiene liti<br>ausula quinta)                     | gios pendiente                                   | is con el MIN                                    | VU, o algun                     | a SEREM         | II o SERVIU, de          |                       | 03/08/2022            |  |
| Declaración Jurada que indique que no tiene relación laboral de ningún tipo con el MINVU, o alguna SEREMI o 04/08/2022<br>SERVIU, ni vinculo de matrimonio o de parentesco por consanguineidad o almidad hasta segundo grado. |                                                                                     |                                                             |                                                  |                                                  |                                 |                 | 04/08/2022               |                       |                       |  |
| Declaración                                                                                                    | Jurada sobre de                                                                     | udas comerciales, p                                         | previsionales y                                  | tributarias (I                                   | Clausula cua                    | arta, letra:    | s f)                     |                       | 04/08/2022            |  |
| Documento o                                                                                                    | ie garantia                                                                         |                                                             |                                                  |                                                  |                                 |                 |                          |                       | 04/08/20/22           |  |
| Documento que acredite uso de oficinas de atención de público                                                                                                    |                                                                                     |                                                             |                                                  |                                                  |                                 |                 | 04/08/2022               |                       |                       |  |
| Informe com                                                                                                    | ercial entidad                                                                      |                                                             |                                                  |                                                  |                                 |                 |                          |                       | 04/08/20/22           |  |
| Documento<br>Nota: Si el docu<br>convenio que de                                                                                                    | de garantia com<br>mento de garantia r<br>sea cambiar de cati<br>ocios, directores, | n firma electrónica<br>to posee firma electrónic<br>egoria. | avanzada se<br>a avanzada negú<br>autoridades su | egún la ley 19<br>n is ley 19.799, o<br>periores | 9.799: Si<br>debe ingream d     | il document     | o físico directamente en | ia SEREMI con la      | a que has auscrito el |  |
| Nómina de so                                                                                                    | Nombre o                                                                            | Calidad juridica                                            | Nacionalidad                                     | Cargo que                                        | ocupa                           | Actividad       | ¿Aporta<br>Experiencia?  | ¿Es<br>representan    | Antecedentes          |  |
| Nómina de so<br>Rut                                                                                                    | razon social                                                                        |                                                             |                                                  |                                                  |                                 |                 |                          | te legal 7            |                       |  |

Figura 12: Solicitud de Cambio de Categoría en el Registro de Entidad → Se hace presente que este documento es el comprobante que acredita el envio de su Solicitud de Cambio de Categoría en los Registros del MINUU, tramite que se encuentra sujeto a la revisión, y aprobación de los antecedem por parte de la respectiva SERFAII de vivienda y Urbanismo.

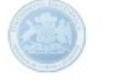

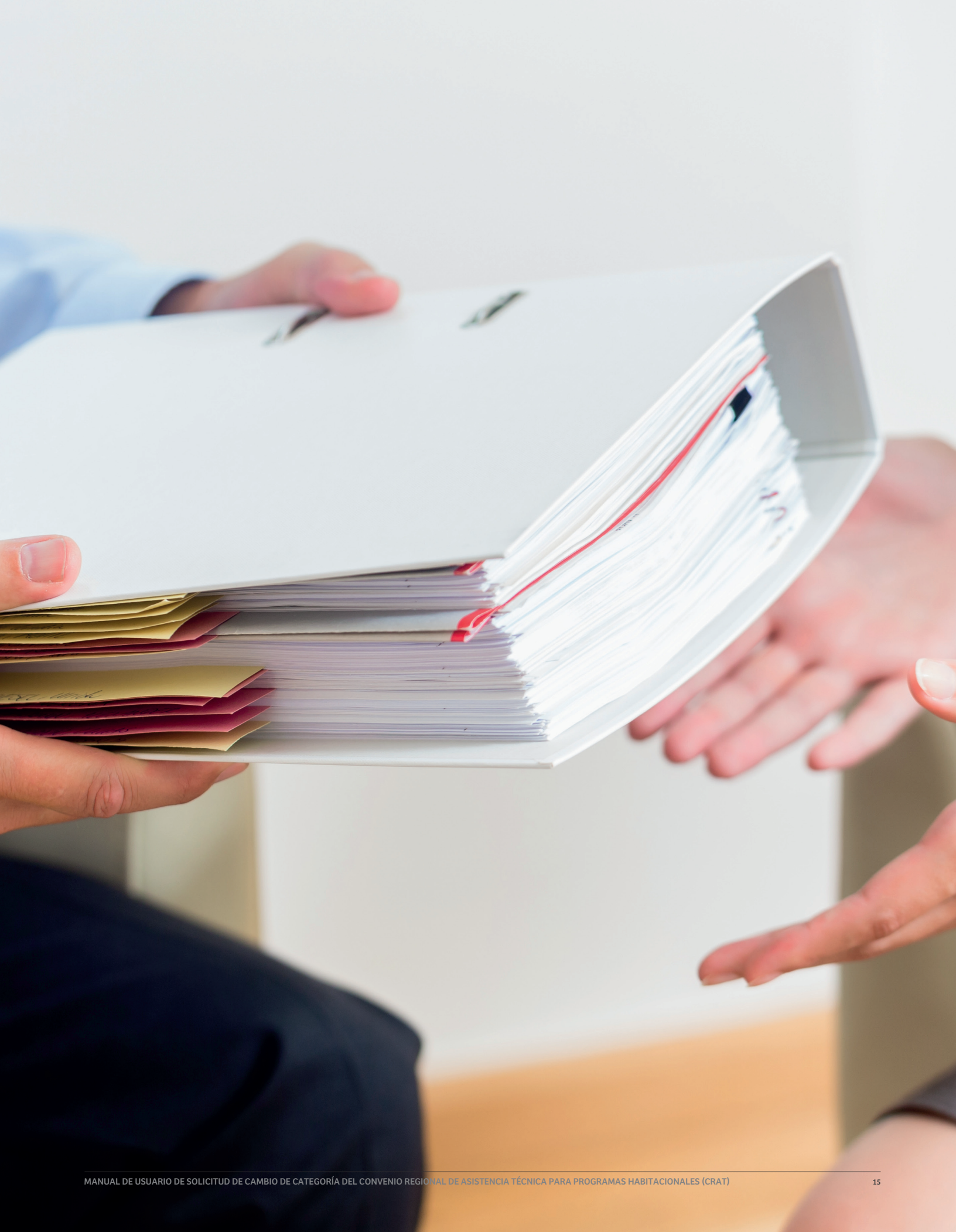

Si todo está correcto, y no hay documentos ni antecedentes pendientes en su solicitud, debe presionar el recuadro de la glosa que indica la figura, a modo de aceptación, y aparecerá el botón enviar.

Con el envío de esta solicitud de cambio de categoría electrónica, el proveedor autoriza al Ministerio de Vivienda y Urbanismo a consultar la información proporcionada con los organismos pertinentes y a publicar los datos de su registro. Asimismo, acepta ser notificado vía correo electrónico y declara que los antecedentes y documentos electrónicos o digitalizados presentados, son fidedignos, auténticos y no han sido modificados de forma alguna, luego de su emisión en formato electrónico o en formato papel.

Nota: Los documentos falsos o adulterados carecerán de validez y su presentación puede ocasionar consecuencias legales. Otorgar una declaración jurada que contenga antecedentes no fidedignos, puede ser constitutivo de delito según lo dispuesto en los artículos 210 y 212 del Código Penal.

## Enviar Solicitud

Si el envío fue correctamente efectuado, el sistema desplegará el siguiente mensaje confirmado el envío de su solicitud:

¡Bien hecho! Su solicitud a sido enviada correctamente. Se ha enviado la confirmación a su correo electrónico registrado en nuestro sistema.

| Estado    | Fecha Estado |
|-----------|--------------|
| Solicitud | Solicitud    |
| SOLICITUD | 02/03/2022   |
| ENVIADA   | 16:00:52     |

Al enviar su solicitud correctamente, también esta cambiará de estado de SOLICITUD PENDIENTE a SOLICITUD ENVIADA. Como lo señala en la figura siguiente:

En la grilla se destaca el nuevo estado de la Solicitud:

Por último, el sistema remitirá a su casilla electrónica identificada en su auto registro, un correo de notificación que incluye una copia de su solicitud en formato digital como constancia del trámite efectuado:

| Ingreso solicitud N° 20222006000004                                                                                                    |
|----------------------------------------------------------------------------------------------------|
| R           Image: Solicitud?exumida_12042022.FDF           Solicitud?exumida_12042022.FDF                                                                                                    |
| Confirmación solicitud de cambio de categoría en Registro de Proveedores Técnicos                                                                                                    |
|                                                                                                    |
| Estimado(a):<br>Le Informamos que su solicitud de cambio de categoría en el Registro de Proveedores Técnicos del Ministerio de Vivienda y<br>Urbanismo, ha sido recepcionada exitosamente a través del Portal con la siguiente información: |
| N <sup>4</sup> Folio :<br>Tipo Registro :<br>Registro :<br>Tipo Solicitud :<br>Fecha Solicitud :                                                                                                    |
| Nota: Si el documento de garantía no posee firma electrónica avenzada según la ley 19.799, debe ingresar el documento físico<br>directamente en la SFREMI con la que ha suscrito el convenio que devea cambiar de categoría.                |
| Se hace presente que esta solicitud se encuentra sujeta a la revisión de los antecedentes enviados por parte del Encargado de<br>los Registros Técnicos.                                                                                    |
| Cualquier duda o consulta debe remitiria a la SEREMI correspondiente a su domicilio local.                                                                                                    |
| Este correo es solo informativo. No responder.                                                                                                    |
| Seludos cordiales.<br>Ministerio de Vivienda y Urbenismo                                                                                                    |
|                                                                                                    |
|                                                                                                    |
|                                                                                                    |

Figura 13: Ingreso de Solicitud ↑

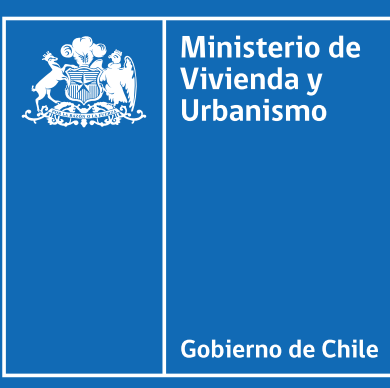

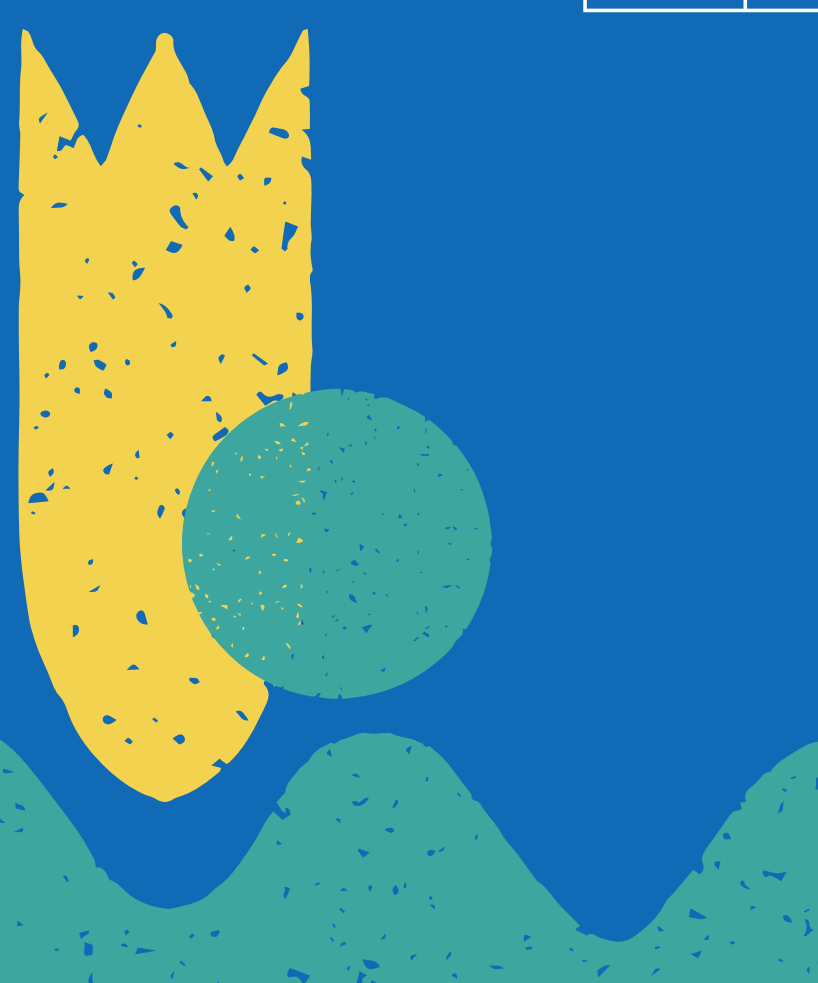